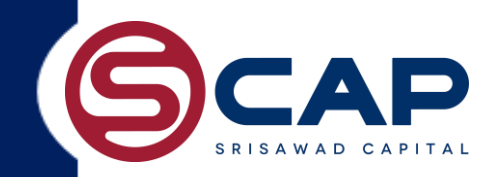

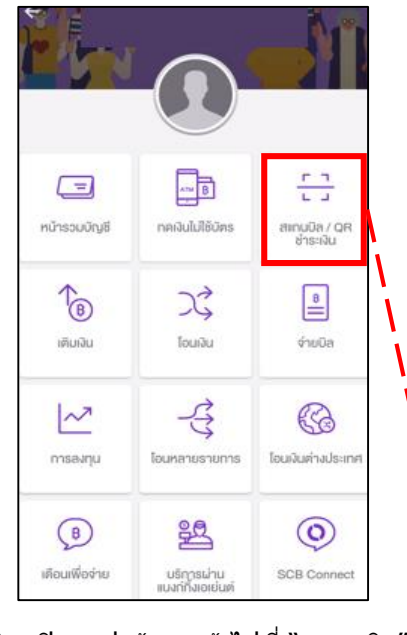

 เปิดแอปเข้ามาแล้วไปที่ "สแกนบิล" แล้วสแกนบริเวณ barcode ของใบ statement

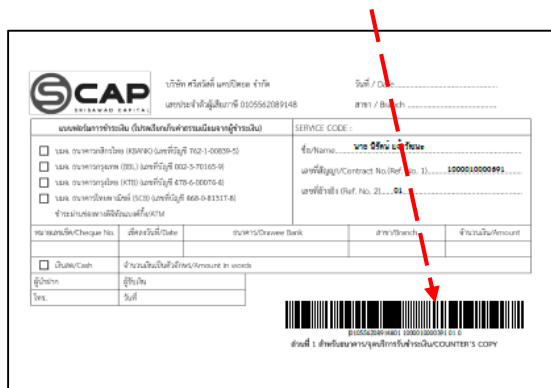

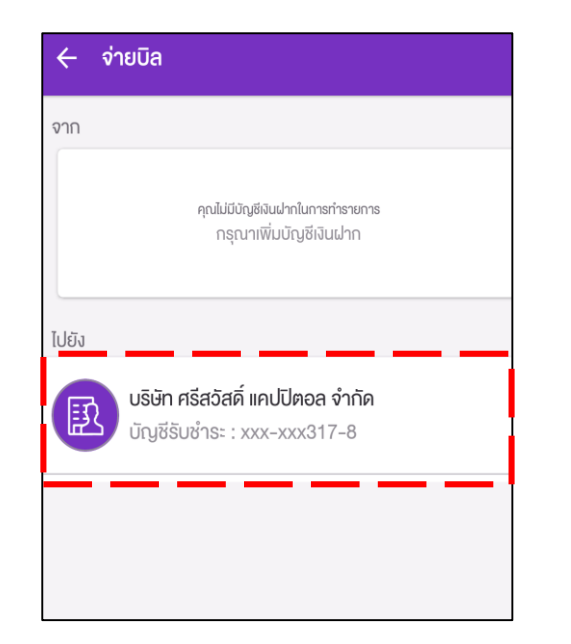

2) เลือก บริษัท ศรีสวัสดิ์ฯ

| ไปยัง                              |               |  |
|------------------------------------|---------------|--|
| บริษัท ศรีสอัสดิ์ แคปปิตอล จำกัด X |               |  |
| รหัสลูกค้า/Ref.1                   |               |  |
| 1000                               | 1000010000156 |  |
| หมายเลงอ้างอิง/Ref.2               |               |  |
|                                    | 01            |  |
| จำนวนเงิน                          |               |  |
|                                    | 0.00          |  |
|                                    |               |  |

3) ใส่จำนวนเงินที่ต้องการชำระ (ไม่น้อยกว่าค่างวด)

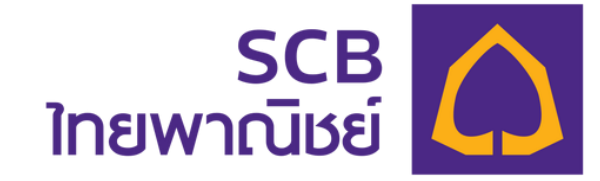

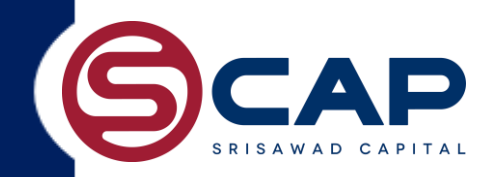

| ()<br>หน้ารวมบัญชี    | เลย<br>เกลงินไม่ใช้มีคร                                                                                                    | <mark>ค. ๆ</mark><br>น. ม<br>สะคมมิล/ QR<br>ซ่าระเงิน |
|-----------------------|----------------------------------------------------------------------------------------------------|-------------------------------------------------------|
| <b>1</b> ติมเงิน      | N<br>Iouiiu                                                                                                    | <u>8</u><br>จำยบิล                                    |
| msəvņu                | - Company - Company - Com | (3)<br>โอนเงินต่างประเทศ                              |
| (B)<br>เดือนเพื่อจ่าย | <b>ยริการเ</b> ล่าน<br>แบงกำังเอเย่นต์                                                                                                    | ©<br>SCB Connect                                      |

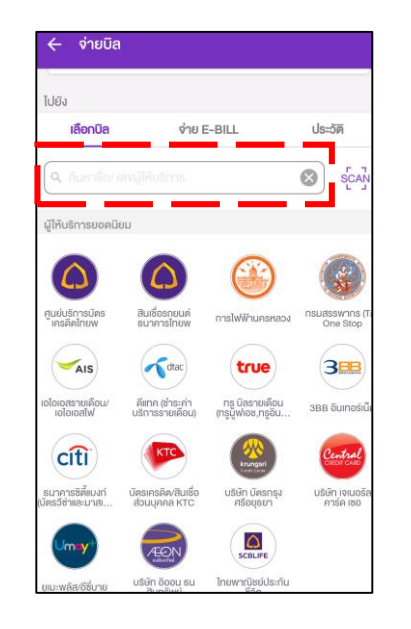

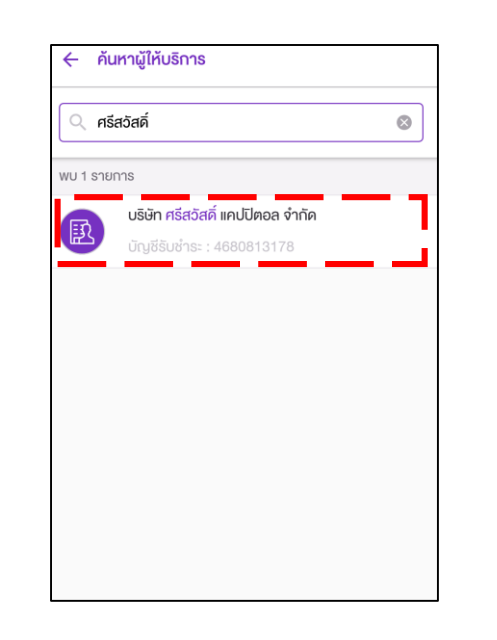

1) เปิดแอปเข้ามาแล้วไปที่ "สแกนบิล″ แล้วสแกน บริเวณ barcode ของใบ statement 2) พิมพ์ตรงช่อง ค้นหา ``ศรีสวัสดิ์ แคปปิตอล

3) เลือก ``ศรีสวัสดิ์ แคปปิตอล″

 ไปยัง

 บริษัท ครีสอัสดิ์ แคปปีตอล จำกัด

 บัญชีริบช่าระ : xxx-xxx317-8

 รหัสลูกค้า/Ref.1

 10000010000156

 หมายเลขอ้างอิง/Ref.2

 01

 จำนวนเงิน

 0.000

4) ระบุหมายเลขสัญญา 13 หลัก ใส่เลขอ้างอิง 2 เป็น : 01 ใส่จำนวนเงิน ที่ต้องการชำระ(ไม่น้อย กว่าค่างวด)

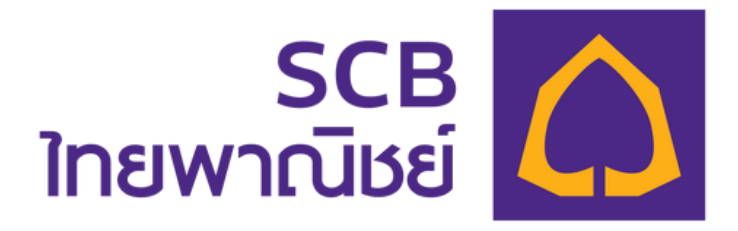